## تقارير تطبيق عرب كليكس اكتشف وتحقق من أرباحك في الزمن الحقيقي

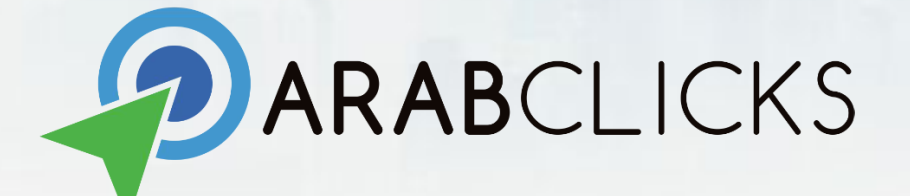

## في هذا الدليل الإرشادي حول التقارير، ستكتشف وتتعلم:

- ما هي تقارير عرب كليكس وكيف تعثر عليها؟
- تعرّف على مبنى وميّزات تقارير عرب كليكس
- حدّد أو عدّل النطاق الزمني للتقرير الخاص بك
  - رتب واستعرض بيانات التقرير الخاص بك
    - خصّص تقاريرك

ما هي تقارير تطبيق عرب كليكس؟

عند بدء العمل مع تطبيق عرب كليكس، لا شكّ ستر غب في تتبّع ا**لنقرات، التحويلات** والعمولات التي حققتها – يمكنك القيام بذلك بشكل احتر افيّ باستخدام تقارير تطبيق عرب كليكس.

ستتمكن باستخدام تقارير تطبيق عرب كليكس من ترتيب واستعراض جميع بياناتك وفقًا لله العرض، الكوبون أو التاريخ – أو إنشاء تقارير مخصَّصَة مع إمكانيّة الاستعانة بإعدادات متقدّمة.

للعثور على التقارير الخاصبة بك > سجّل دخولك في التطبيق، ثمّ انظر قائمة التنقّل الرئيسية أسفل الشاشة – ثم انقر فوق "التقارير". يمكنك الوصول إلى التقارير من أي صفحة في التطبيق.

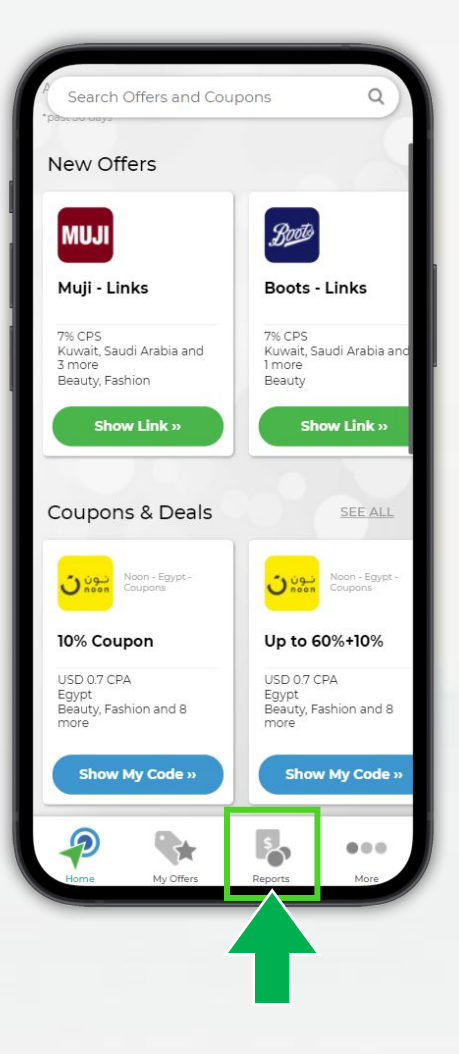

تعرّف على مبنى وميّزات تقارير عرب كليكس

في صفحة "التقارير" - اكتشف واستعرض جميع البيانات الأساسية الخاصبة بك:

- 1. النطاق الزمني/نطاق التاريخ: اختر أحد النطاقات الزمنية من الخيارات المعدَّة مسبقًا أو قم بتحديده/تخصيصه بنفسك!
  - 2. العمولات الموافق عليها: الأرباح التي صودِقَ عليها والتي يُنتظر تحويلها إليك.
    - 3. العمولات المعلقة: عمولات تنتظر مُصادقة المعلن عليها.

التاريخ.

- 4. التغيير: يُقاس بالنسبة المئوية، ويُشير إلى مدى ارتفاع أو انخفاض أرباحك مقارنة بالفترة السابقة.
  - 5. عرض مفصّل: يتم هذا عرض بياناتك بالتفصيل مرتبة وفقًا للـ العرض، الكوبون أو

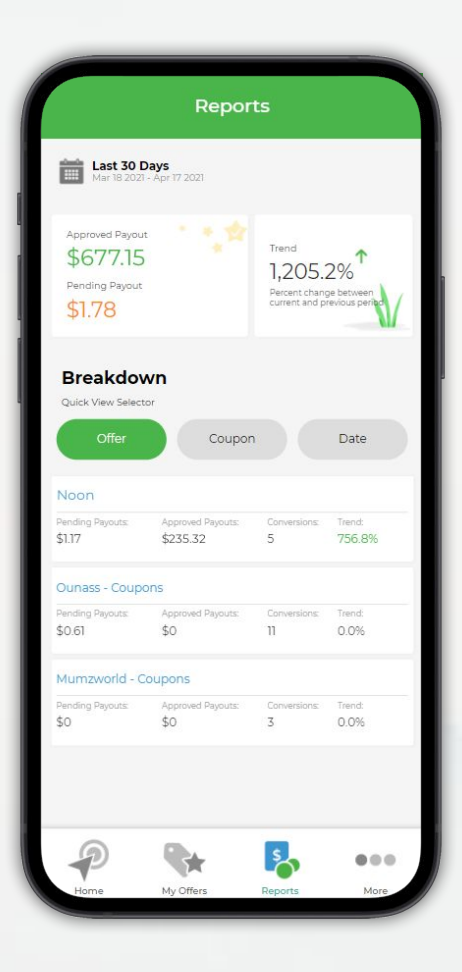

## حدد أو عدّل النطاق الزمني للتقرير الخاص بك

اختَر أحد النطاقات الزمنية المعدّة مسبقًا، وهي فيما يلي:

- اليوم
- ، البارحة
- قبل أسبوع
- هذا الشهر
- آخر 7 أيام
- أخر 30 يومًا
- آخر 3 أشهر

أو استخدم أداة تحديد النطاقات الزمنية لإنشاء تقارير مخصّصة في نطاق التواريخ الذي تريده.

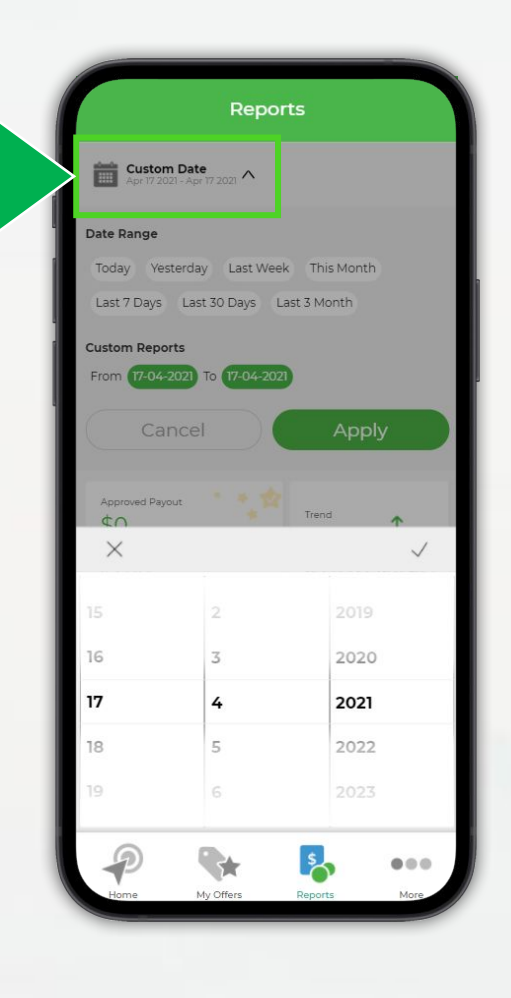

## رتب واستعرض بيانات التقرير الخاص بك

مرّر للأسفل حتّى قسم "العرض المفصّل" لترتيب و عرض بياناتك وفقًا لعوامل تصفية محدّدة مسبقًا:

- العرض أو الكوبون سيتم عرض بياناتك وفقًا لله العلامات التجارية
  (الماركات) والكوبونات الأفضل أداءً أوَّلًا.
- التاريخ يعرض لك جميع بياناتك أدائك بترتيب زمني متسلسل من الأحدث إلى
  الأقدم.

مع كلّ عامل من عوامل التصفية أعلاه ستتمكّن من استعراض العمولات الموافق عليها والعمولات المعاقة، التحويلات و - التغيير.

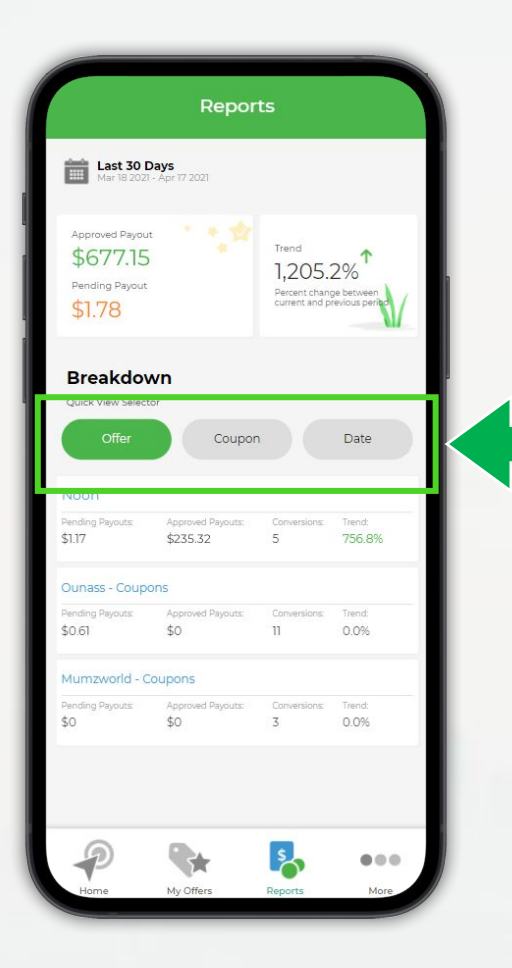

أنشئ تقريرًا مخصّصًا

- حدد النطاق الزمني النطاق الزمني الافتراضي هو آخر 30 يومًا.
  اختر من بين الحقول المختلفة التي تود شملها وعرضها في تقريرك.
  مثلًا: اسم العرض، النقرات، التحويلات وغيرها الكثير!
- 3. استخدم الفلاتر (عوامل التصفية) لتخصيص عرض بياناتك وفقًا لله العرض، الدولة، الحالة و- المعرّف الفرعي SubID وفلاتر أخرى...
- 4. قُم بحفظ نموذج التقرير الذي أنشأته كي تتمكن من إنشائه بسرعة في المرة القادمة.

يمكنك حفظ حتى 3 نماذج تقارير مخصّصة - عليك فقط الضغط على "حفظ

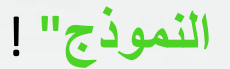

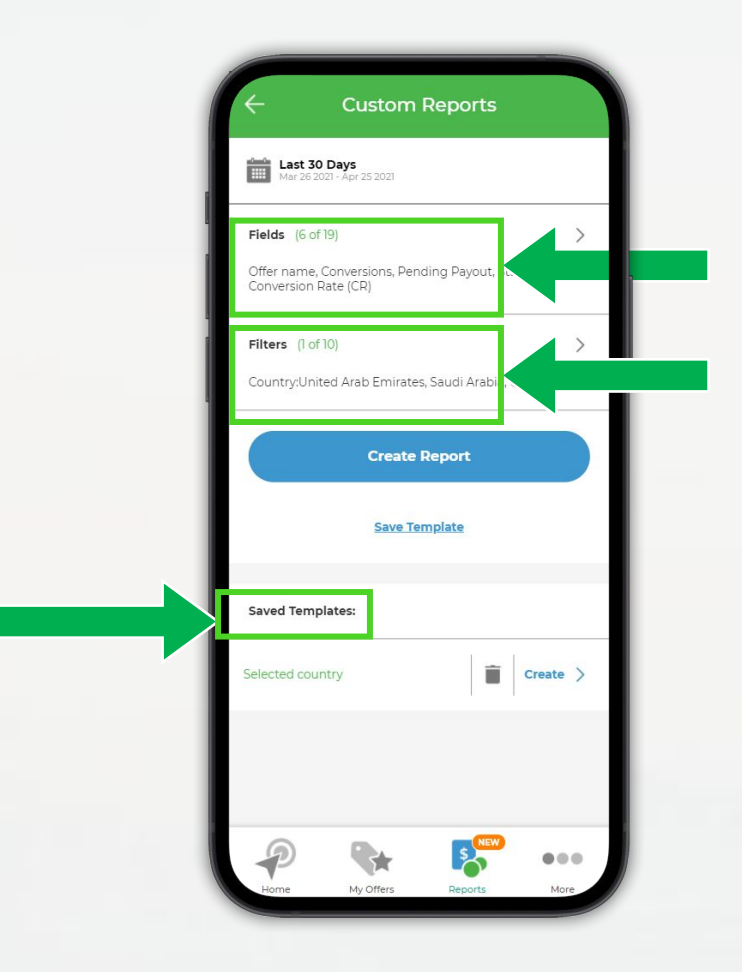

أسئلة أو استفسارات؟ انضم إلى مجموعتنا الرسمية على فيسبوك قم بزيارة مركز الدعم عرب كليكس أو تواصل معنا ARABCLICKS